## Steps to redeem FREE\* Singtel CAST subscription

1) Select [Apps] on the TV launcher bar

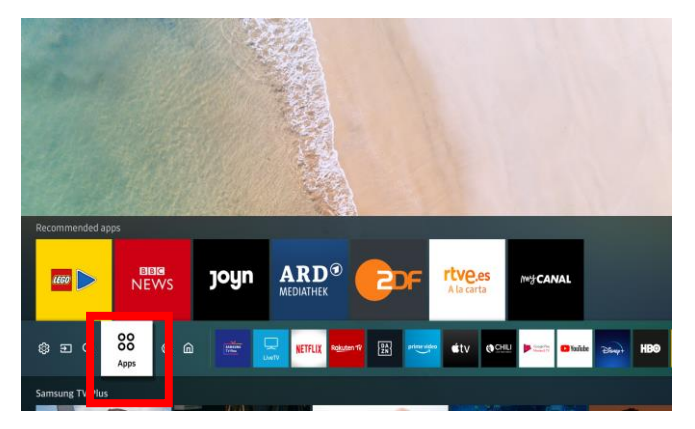

#### 4) Look for [Singtel CAST] promotion. Click [Get it now]

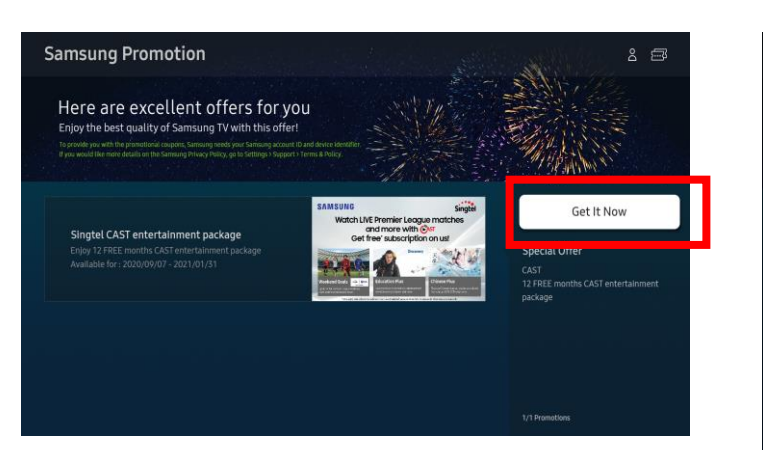

### 2) Select [Samsung Promotion] under Editor's Choice

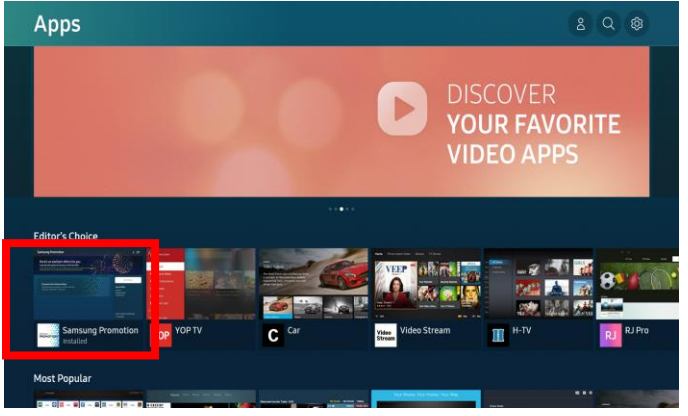

### 5) Click [Confirm]

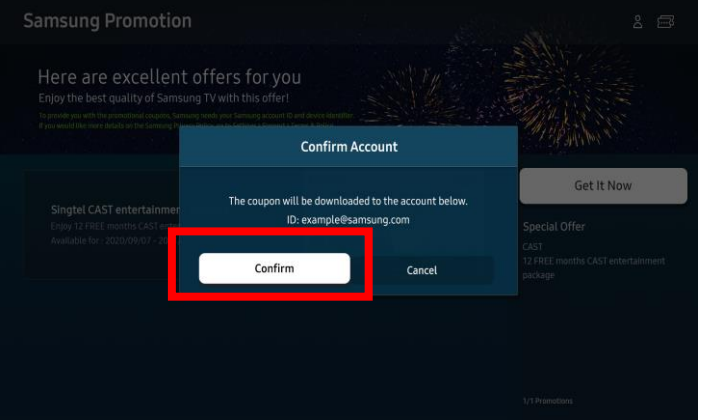

### 3) Click [Open]

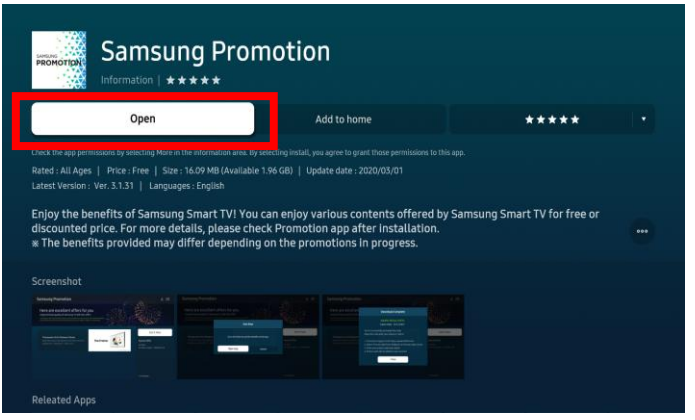

#### 6) Copy down the Redemption Code for activation. Click [Open App]

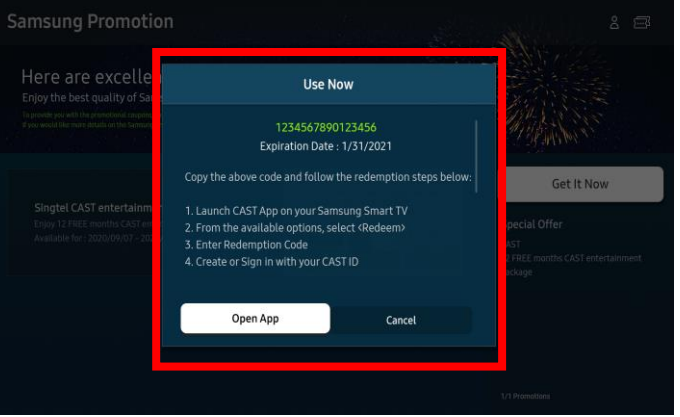

\*T&Cs apply. Images are for illustrative purposes only.

## Steps to redeem FREE\* Singtel CAST subscription

### 7) Launch CAST App on your TV

- a) From the available options, select <Redeem>
- b) Enter Redemption Code
- c) Create or Sign in with your CAST ID

i) New to CAST?

Create a CAST ID with your email address / mobile number.

ii) Already have a CAST ID?

Please sign in with your CAST ID and password

## Steps to redeem 2 months FREE\* VIU Premium subscription

1) Select [Apps] on the TV launcher bar

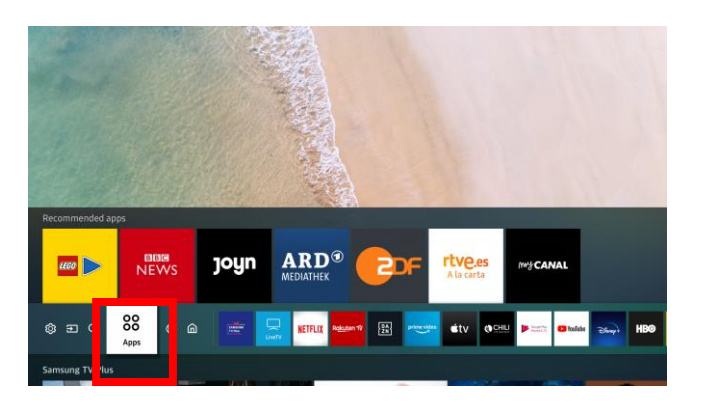

### 4) Look for [VIU Premium] promotion. Click [Get it now]

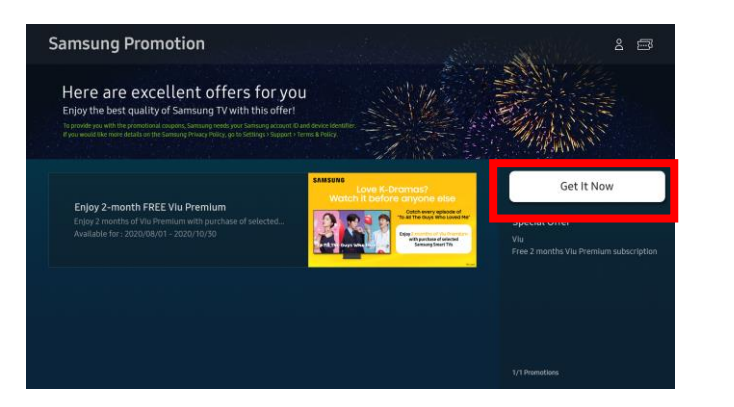

### 2) Select [Samsung Promotion] under Editor's Choice

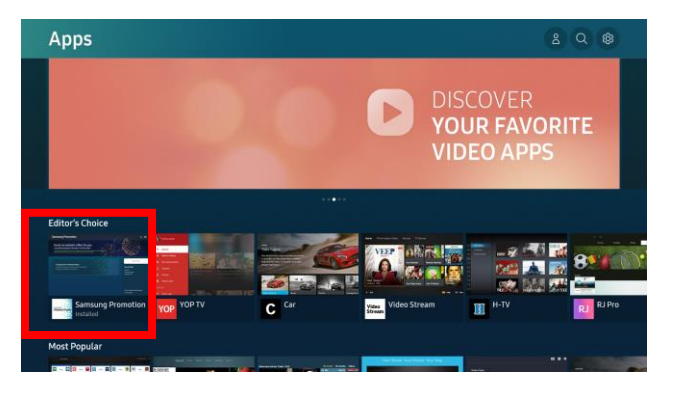

## 5) Click [Confirm]

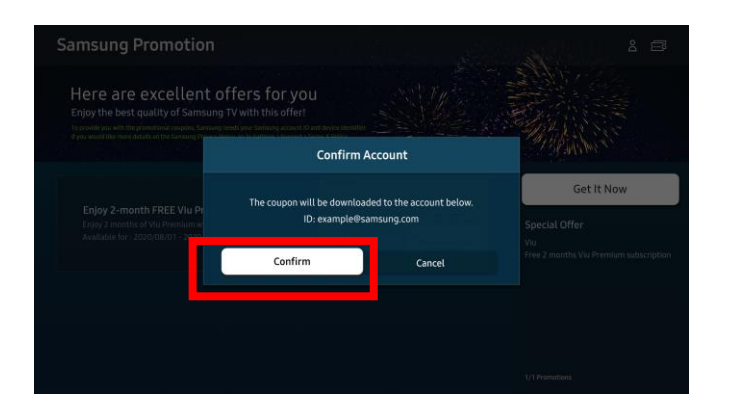

### 3) Click [Open]

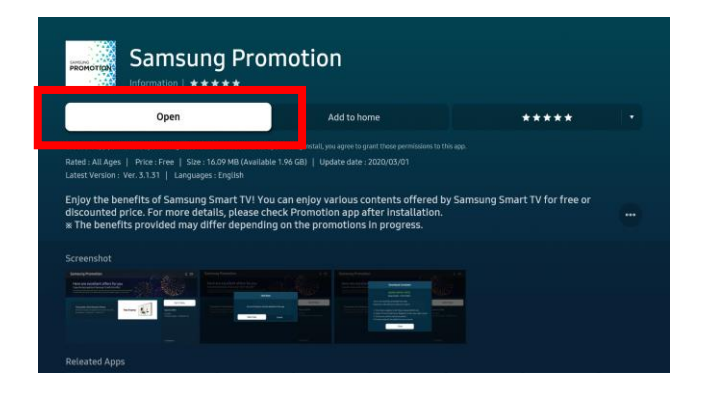

### 6) Copy down the Redemption Code for activation. Click [Open App]

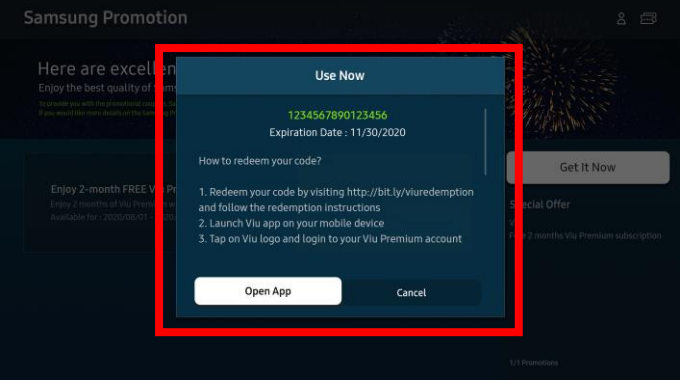

\*T&Cs apply. Images are for illustrative purposes only.

## Steps to redeem 2 months FREE\* VIU Premium subscription

#### 7) Visit www.viu.com on a web browser (via desktop) to activate the redemption code

a) Click/hover over "Login" on the top right corner (Ensure that you have a registered Viu account

and are logged in to the account that you would like to be upgraded to Premium).

 b) Click on the "REDEEM CODE". Enter Redemption Code and follow onscreen instructions to complete the process.

- 8) Download & launch Viu app on your mobile device (phone/tablet)
- a) Log in to your Viu Premium account on your mobile device, tap on "Connect with a Smart TV"
- Enter the 6-digit verification code displayed on your Smart TV to complete the login